## คู่มือการเข้าร่วมอบรมผ่านโปรแกรม Zoom

- 1. ให้ผู้เข้าอบรมติดตั้งโปรแกรม Zoom ลงบนอุปกรณ์ โดยสามารถดาวน์โหลดผ่านช่องทางดังต่อไปนี้
  - Android

<u>https://play.google.com/store/apps/details?id=us.zoom.videomeetings&hl=th&gl=US</u> หรือ https://bit.ly/35QHMcX

• IOS

<u>https://apps.apple.com/th/app/zoom-cloud-meetings/id546505307</u> หรือ https://apple.co/39L6QDD

• Windows

https://zoom.us/download

2. การเข้าร่วมอบรมผ่านโปรแกรม Zoom

ตัวอย่าง ลิงค์เข้าร่วมโครงการที่จะได้รับทาง E-Mail

Join Zoom Meeting

https://nu-ac-th.zoom.us/j/9999999999

Meeting ID: 999 9999 9999

## ผู้เข้าอบรมสามารถเข้าอบรบผ่านโปรแกรม Zoom ได้ 2 วิธี

วิธีที่ 1 ผู้เข้าอบรมสามารถเข้าจากลิงค์ที่ได้รับโดยตรง

โดยผู้เข้าอบรมเข้าผ่านลิงค์ได้โดยตรงตามเวลาที่ระบุ <u>https://nu-ac-th.zoom.us/j/9999999999</u>

วิธีที่ 2 เข้าโดยนำตัวเลขที่ได้จากลิงค์(Meeting ID) มากรอกในโปรแกรม Zoom

| Zoom Cloud Meetings |                             | - | × |
|---------------------|-----------------------------|---|---|
|                     | zoom                        |   |   |
|                     | Join a Meeting              |   |   |
|                     | Sign In                     |   |   |
|                     |                             |   |   |
|                     | Version: 5.0.2 (24046.0510) |   |   |

เลือกที่ Join a Meeting

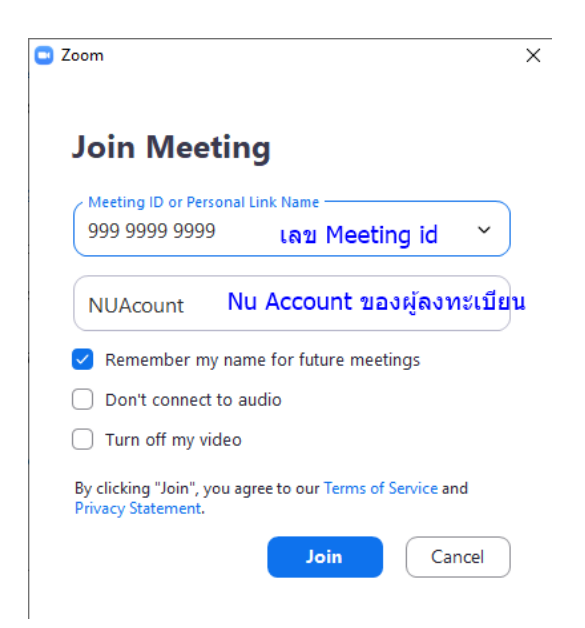

- แล้วใส่หมายเลข Meeting id ที่ได้ทาง E-Mail
- ใส่ชื่อผู้เข้าอบรมโดยให้ตั้งเป็น Nu Account ของตัวเอง
  เช่น ชื่อ Madee Pidee (มาดี ไปดี) Nu Account คือ Madeep (ชื่อภาษาอังกฤษและตามด้วยนามสกุล ตัวแรก) เป็นต้น
- คลิกที่ปุ่ม Join

## \*หมายเหตุ ผู้ที่ได้รับใบประกาศนียบัตรการเข้าร่วมโครงการจะต้องมีเงื่อนไข ดังนี้

- 1. ลงทะเบียนเข้าร่วมโครงการผ่านเว็บไซต์ <u>https://hrdreg.nu.ac.th/</u>
- 2. เข้าร่วมโครงการผ่านโปรแกรม zoom และตั้งชื่อตามที่กำหนด
- 3. เข้าร่วมโครงการเป็นเวลาไม่น้อยกว่า 80% ของระยะเวลาโครงการทั้งหมด

\*\*\*\*\*